# Web+Center 9.0 Installation Guide

MS Windows 10/7 or Windows Server 2016/2012/2008

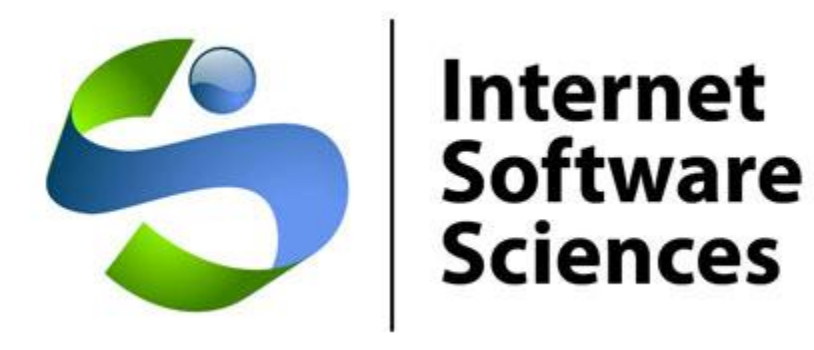

Version Date: 01/02/2017

© 2017 Internet Software Sciences <u>http://ww.inet-sciences.com</u> (650) 949-0942/Toll Free (888) 949-0942 Los Altos, CA 94022 USA

For installation support, please review our extensive set of support options available on our website or contact our friendly support staff.

Before installing and configuring the software, we recommend you contact our friendly support staff to discuss your optimum long term hosting strategies for your help desk. Proper placement of our product on a server configured outside of the firewall gives better options for our mobile apps and your users.

We <u>will</u> get your Help Desk up and running! We are happy to remote in and assist you personally with your install and help launch your successful Web+Center rollout. Free or licensed users! We have streamlined the install process for Version 9 with new install scripts to reduce install times by 80%.

# **Overview:**

Welcome to the Web+Center Version 9.X installation guide for 64-bit operating systems using IIS 7 or Windows Sever 2008 and later and MS Windows 7/10 and MS Windows 2016. Web+Center can be installed on basically every MS Windows OS platform as long as it can run IIS (Internet Information Services).

This install guide is designed to guide you through the installation of Web+Center using screen shots rather than textual descriptions. Please view the screen shots carefully for individual interface options (checkboxes, settings, etc) and text box entries.

If you need additional assistance with your installation, please visit our support page on our website at <u>https://www.inet-sciences.com/</u> for phone, web-based and email based support options.

# **Basic steps**

- 1. Fully Install IIS (Internet Information Services) from Turn Windows Features ON/OFF Control Panel enabling ASP and other web programming features
- 2. Download and run webcenter90.exe from https://www.inet-sciences.com/webcenter90.exe
- 3. Configure default website properties of \*\*
  - a. Enable Parent Paths \*\*
  - b. Debugging Properties Send error messages to browser \*\*
  - c. Set limits Set Max entity limit setting to 20,000,000 for file download \*\*
  - d. Authentication \*\*
  - e. Enable 32-bit IIS mode (if appropriate) \*\*
  - f. Create the (7) Web+Center IIS application directories and 1 virtual directory \*\*
- 4. Set the file security permissions for the Web+Center 9.X folders to everyone full control and no other users. Set this permission for Web+Center 9.0 folder and subfolders
- 5. Install SQL Server and SQL Server Management Studio (if necessary)
- 6. Create the Web+Center SQL database and set defaults (if using SQL Server)
- 7. Set the database security account and permissions for the wc90 user
- 8. Create the ODBC DSN webcenter90\_db for the database
- 9. Register (REGSVR32) the SMTP and POP mailer DLLs on your computer\*\*
- 10. Run the installation tests by running \localhost\tech90\installtest.htm
- 11. Testing the suite of 6 Web+center applications Tech+Center, Customer+Center, etc

# \*\* These install steps can be performed by new install set scripts or done manually

Where to host the Web+Center application? – The most important decision to make for the long term effectiveness of your application!

Starting with Web+Center version 7.5, we started offering "mobile" friendly help desk apps for both the customer and technician that are designed to run on a smart phone or tablet. Although these apps will work in local and firewalled wi-fi networks, customers and techs can gain greater mobility if they can access the help desk application over their cell data networks. This requires hosting the Web+Center application on a windows machine that is configured to be outside the firewall.

A newer and very affordable option (\$20-\$50 month) now exists for organizations that do not feel comfortable running a server outside of the firewall by installing the Web+Center on a VPS (Virtual Private Server) at a third party vendor like GoDaddy.com

We invite you to review a newsletter article from 2015 on installing Web+Center on VPS at

# https://www.inet-sciences.com/webcenter-hosted-on-virtual-private-servers/

Although our software can be installed on a laptop in the closet, we recommend you carefully evaluate and prepare a hosting environment that is solid, provides reasonable internet speed and connectivity, reliably backed up and easily accessible for maintenance. Migrations are always possible but best to find a good hosting server environment initially.

# Decide which backend database to use - SQL\*Server or ACCESS

We have total success of clients using either backend database. If you have more than 10-15 techs, you may want to use SQL\*Server as it is a more robust database engine. Probably the 2 biggest decision factors to consider between SQL\*Server or ACCESS is first your own expertise with either one of those applications. If you are a SQL\*Server MS shop, SQL is probably the better backend database. If you are a smaller company and organization and do not have strong database skills in house, ACCESS should work fine and does not require purchasing or installing any additional database software on the Web+Center server machine. You won't need an MS Access/Office application installed on the server hosting Web+Center since does not use the MS Access front end and the database ODBC drivers/utilities already exist on ALL MS operating systems.

If you're going to use SQL Server as your database, you'll need to have the SQL Server database and SQL Server Management Studio installed or able to connect to a SQL database server so you can run SQL Scripts to create the database and tables and set user permissions. If running SQL\*Server, you must separately purchase any required SQL\*Server licenses required for this application.

So, your database options are:

- A. MS Access or SQL Server 32-bit database requires 32-bit compatibility mode, 32-bit OBDC configuration, 32-bit mail drivers (automatically installed during installation)
- B. SQL Server 64-bit uses regular IIS setup, 64-bit (the default) OBDC configuration, but separate installation/registration of 64-bit mail utilities.
- C. MS Access 64 bit drivers Not recommended\*\*– Uses 64 bit ODBC Access drivers and running in IIS in 64 bit mode with 64 bit SMTP drivers \*\* It appears that MS does not want you to run Office and ACCESS in 64 bit mode either for lots of compatibility reasons!

# **IMPORT NOTE:** All of the components, (database, **IIS** and **ASP** mail utilities, **ODBC** drivers) must all be matching in size of 32 bits or 64 bits.

#### **STEP 1. Install or Enable IIS (Internet Information Services)**

- a. Log into the server using an account with Administrator privileges.
- b. Open *Programs and Features* in the Control Panel (Start  $\rightarrow$  Control Panel  $\rightarrow$  Programs  $\rightarrow$  Programs and Features).
- c. Select the Turn Windows Features on or off option

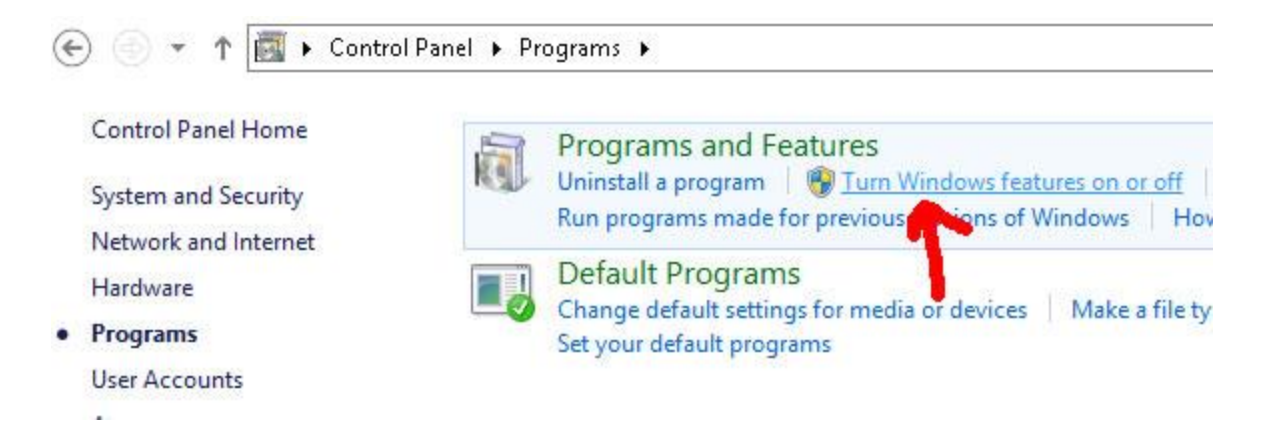

- d. Depending upon if you are adding IIS to a server machine or a desk top, you may be prompted for an add roles and features page. Select the Role-based or feature-based installation.
- e. Click NEXT a few times to get the Select Server Roles page and carefully add the Web Server (IIS) options that include the necessary options for Web+Center.

These include:

- Security basic authentication and windows authentication minimum
- Application Development See screen shot below Make sure to include ASP
- Management tools IIS management console and IIS 6 compatibility

| select server role: | 5                                                           | s192-169-200-198.se                              |
|---------------------|-------------------------------------------------------------|--------------------------------------------------|
| Before You Begin    | Select one or more roles to install on the selected server. |                                                  |
| Installation Type   | Roles                                                       | Description                                      |
| Server Selection    | L D                                                         | IIS 6 Management Comr                            |
| Server Roles        | File and Storage Services (2 of 12 installed)               | provides forward compa                           |
| Features            | Hyper-V                                                     | your applications and sci                        |
| Confirmation        | Network Policy and Access Services                          | Object (ABO) and Active                          |
| Deputy              | Print and Document Services                                 | Service Interface (ADSI).                        |
|                     | Remote Access                                               | existing IIS 6 scripts to m<br>IIS 7 Web server. |
|                     | Remote Desktop Services                                     |                                                  |
|                     | Web Server (US) (24 of 42 installed)                        |                                                  |
|                     | Web Server (18 of 24 installed)                             |                                                  |
|                     | Common HTTP Features (Installed)                            |                                                  |
|                     | Health and Diagnostics (1 of 6 installed)                   |                                                  |
|                     | Performance (1 of 2 installed)                              |                                                  |
|                     | Security (4 of 9 installed)                                 |                                                  |
|                     | Application Development (6 of 11 installed)                 |                                                  |
|                     | .NET Extensibility 3.5                                      |                                                  |
|                     | ✓ .NET Extensibility 4.5 (Installed)                        |                                                  |
|                     | Application Initialization                                  |                                                  |
|                     | ASP (Installed)                                             |                                                  |
|                     | ASP.NET 3.5                                                 |                                                  |
|                     | ASP.NET 4.5 (Installed)                                     |                                                  |
|                     | CGI (Installed)                                             |                                                  |
|                     | SAPI Extensions (Installed)                                 |                                                  |
|                     | ✓ ISAPI Filters (Installed)                                 |                                                  |
|                     | Server Side Includes                                        |                                                  |
|                     | WebSocket Protocol                                          |                                                  |
|                     | FIP Server (1 of 2 installed)                               |                                                  |
|                     | ■ Management Tools (5 of 7 installed)                       |                                                  |
|                     | Is Management Compatibility (2 of 4 installed)              |                                                  |
|                     | IS 6 Metabase Compatibility (Installed)                     |                                                  |
|                     | IIS 6 Management Console                                    |                                                  |
|                     | IIS 6 Scripting Tools (Installed)                           |                                                  |
|                     | ✓ IIS 6 WMI Compatibility (Installed)                       |                                                  |
|                     | ✓ IIS Management Scripts and Tools (Installed)              |                                                  |
|                     | Management Service                                          |                                                  |
|                     | Windows Deployment Services                                 |                                                  |
|                     | Windows Server Essentials Experience                        |                                                  |
|                     | Windows Server Update Services                              |                                                  |
|                     |                                                             |                                                  |

Web+Center Version 9.X Windows 7/10 Windows Server 2016/2012/2008 Install

STEP 2. Download webcenter90.exe from the Internet Software Sciences website (https://www.inetsciences.com/products/downloads/) and run the installation. You may be able to right-click and select 'Run as Administrator' however, IF YOU DO NOT SEE AN INSTALLATION WINDOW, you'll have to log onto the server as the Administrator. Note: Do not install this product under the inet-pubs/ wwwroot directory. Installing this application under the wwwroot will cause some special restrictive directory permissions that make the default Access database un-updateable unless the directory permissions are changed. We recommend you install it in the default install path which is

• C:\program files (x86)\Internet Software Sciences\web+center 9.0\

# **STEP 3: Quick Setup scripts (Recommended)**

If you have installed Web+Center into the default folder listed above, a \*.CMD script is available to perform install steps 3-4. To run this script,

(1) Launch the windows file explorer and navigate to the directory:

C:\program files (x86)\Internet Software Sciences\web+center 9.0\InstallCommands\

(2) Select the appropriate CMD script you wish to run

- ConfigureIISAccess32bit.cmd For 32 bit Access backend database installs on 64 bit OS
- ConfigureIISSQL64bit.cmd For 64 bit SQL\*Server backend database installs on 64 bit OS And then do a right mouse click and select the "Run As Administrator" option from the popup.

| 🔂 Open                | Print | Burn | New folder     |      |                                              |             |       |               |      |      |
|-----------------------|-------|------|----------------|------|----------------------------------------------|-------------|-------|---------------|------|------|
|                       |       |      | Name           | ~    |                                              | Date modifi | ed    | Туре          | Size |      |
| p                     |       |      | ConfigIISAcces | -226 | temd                                         | 12/6/2016 / | 11.01 | Windows Comma |      | 4 KB |
| oads<br>Places<br>ive |       |      | ConfigIISSQL64 |      | <b>Open</b><br>Edit<br>Print                 |             | 1     | Windows Comma |      | 4 KB |
|                       |       |      |                | 0    | Run as administrator                         |             |       |               |      |      |
| nents                 |       |      |                | 3    | Troubleshoot compat<br>Norton 360<br>TextPad | ibility     | •     |               |      |      |
| 5                     |       |      |                | (0)  | WD SmartWare Backu                           | p           |       |               |      |      |

If you ran these scripts successfully, you can skip to STEP 5.

#### STEP 3. Configure default website or create new website

a. *Open IIS Manager* (Start  $\rightarrow$  Settings $\rightarrow$  Control Panel $\rightarrow$  Administrative Tools $\rightarrow$  Internet Information Services (IIS) Manager or Start  $\rightarrow$  All Programs  $\rightarrow$  Admnistrative Tools  $\rightarrow$ Internet Information Services (IIS) Manager) depending on your operating system.

| 🖄 l 🔂 🖪 👻 l                                                     | Shortcut Tools Application Tools                   |                                           | Administrative 1                                        | ools |                    |
|-----------------------------------------------------------------|----------------------------------------------------|-------------------------------------------|---------------------------------------------------------|------|--------------------|
| File Home Share View                                            | Manage Manage                                      |                                           |                                                         |      |                    |
| Copy Paste Copy path<br>Copy Copy Paste Resolution<br>Clipboard | ve Copy<br>toy<br>Organize                         | New item •<br>Properties •<br>New Open    | Select all<br>Select none<br>Invert selection<br>Select |      |                    |
| 🕞 🕘 = 🛧 🔯 🕨 Control Panel                                       | <ul> <li>System and Security + Administ</li> </ul> | rative Tools 🕨                            |                                                         |      | 🗸 🖒 🛛 Search Admir |
|                                                                 | Name                                               | Date modified                             | Туре                                                    | Size |                    |
| Desktop                                                         | Terminal Services                                  | 8/22/2013 8:39 AM                         | File folder                                             |      |                    |
| 😺 Downloads                                                     | 👌 Component Service:                               | 8/21/2013 11:57 PM                        | Shortcut                                                | 2 KB |                    |
| 🖳 Recent places                                                 | 🛃 Computer Managen                                 | nent 8/21/2013 11:54 PM                   | Shortcut                                                | 2 KB |                    |
|                                                                 | 📸 Defragment and Opt                               | timize Drives 8/21/2013 11:47 PM          | Shortcut                                                | 2 KB |                    |
| 📕 This PC                                                       | 📸 DNS                                              | 8/21/2013 11:55 PM                        | Shortcut                                                | 2 KB |                    |
| 📜 Desktop                                                       | 🔚 Event Viewer                                     | 8/21/2013 11:55 PM                        | Shortcut                                                | 2 KB |                    |
| Documents                                                       | 💦 Internet Information                             | Services (IIS) Manager 8/21/2013 11:50 PM | Shortcut                                                | 2 KB |                    |
| 🙀 Downloads                                                     | 🔝 iSCSI Initiator                                  | 8/21/2013 11:57 PM                        | Shortcut                                                | 2 KB |                    |
| 👪 Music                                                         | 📠 Local Security Policy                            | 8/21/2013 11:54 PM                        | Shortcut                                                | 2 KB |                    |
| 📓 Pictures                                                      | 🔊 Microsoft Azure Sen                              | rices 7/23/2014 9:02 PM                   | Shortcut                                                | 2 KB |                    |
| 📕 Videos                                                        | 📷 ODBC Data Sources                                | (32-bit) 8/21/2013 4:56 PM                | Shortcut                                                | 2 KB |                    |
| 🏭 Local Disk (C:)                                               | 📷 ODBC Data Sources                                | (64-bit) 8/21/2013 11:59 PM               | Shortcut                                                | 2 KB |                    |
|                                                                 | 🔊 Performance Monito                               | or 8/21/2013 11:52 PM                     | Shortcut                                                | 2 KB |                    |

b. On the Connections list (left panel), expand the tree until '*Default Web Site* 'is displayed. Right-click on Default Web Site and select '*Add Application*'.

*NOTE: The "application directory" is different from IIS 6.0 which only offered "virtual" directories. You must select application directies for tech90, customer90, etc.* 

| e View H | elp     |                                                                       |                        |                                               |                                                                                                    |                                                             |
|----------|---------|-----------------------------------------------------------------------|------------------------|-----------------------------------------------|----------------------------------------------------------------------------------------------------|-------------------------------------------------------------|
| IV0500   | tion P  | pols                                                                  | Group by: A<br>ASP.NET | 500 Home                                      |                                                                                                    | Actions<br>Manage Server<br>Restant<br>Start<br>Stop        |
| ⊳ 🚱 Defa | ault We | b Site<br>Explore<br>Edit Permis<br>Add Applic                        | isions                 | evels<br>Strings<br>ontrols                   | ♥ .NET Globalization<br>☑ Application Settings<br>ﷺ Archine Key<br>ﷺ SMTP E-mail                             | View Application Pools<br>View Sites<br>Help<br>Online Help |
|          | ×       | Edit Bindin<br>Manage W<br>Refresh<br>Remove<br>Rename<br>Switch to C | gs<br>eb Site          | n<br>jwising<br>ppings<br>nse Headers<br>jing | Authentication<br>Odeauti Document<br>Trim Pages<br>HTTP Redirect<br>Logging<br>Modules<br>Pager Cetificates |                                                             |
|          |         |                                                                       | Managemer              | Jegetion                                      | Z Shared Configuration                                                                                       |                                                             |
|          |         |                                                                       |                        |                                               |                                                                                                    |                                                             |

Enter '*tech90*' in the '*Alias*' textbox.

|                                                                                                    | 500T                                                               |        |
|----------------------------------------------------------------------------------------------------|--------------------------------------------------------------------|--------|
| Site name: Defa<br>Path: /                                                                             | ult Web Site                                                       |        |
| Alias:                                                                                                 | Application pool:                                                  |        |
| 15 NO1228                                                                                              | DefaultAppPool                                                     | Select |
| tech90<br>Example: sales<br>Physical path:                                                             | t Seft and Science With Contro Od                                  |        |
| tech90<br>Example: sales<br>Physical path:<br>m Files (x86)\Intern<br>Pass-through autho               | et Software Sciences\Web+Center 9.C                                |        |
| tech90<br>Example: sales<br>Physical path:<br>m Files (x86)\Intern<br>Pass-through autho<br>Connect as | et Software Sciences\Web+Center 9.C<br>entication<br>Test Settings |        |
| tech90<br>Example: sales<br>Physical path:<br>m Files (x86)\Intern<br>Pass-through autho<br>Connect as | et Software Sciences\Web+Center 9.C<br>entication<br>Test Settings |        |

For the *'Physical Path'*, browse to the directory in which you installed Web+Center and select the TechCenter directory below it.

Press 'OK' and 'OK' to close the above windows and create the Application.

| APPLICATION/ALIAS | PHYSICAL<br>DIRECTORY | Website/Application                        |
|-------------------|-----------------------|--------------------------------------------|
| Customermobile90  | CustomerMobile        | Smart phone version of<br>Customer+ Center |
| TechMobile90      | TechMobile            | Smartphone version of<br>Tech+Center       |
| Tech90            | Techcenter            | Tech+Center application                    |
| Customer90        | CustomerCenter        | Customer+Center<br>application             |
| Business90        | BusinessCenter        | Business+Center<br>application             |
| Language90        | Language              | Language directory                         |
| Reservation90     | ReservationCenter     | Reservation+Center application             |

c. Add the remaining 7 Web+Center IIS Application directories :

Add one IIS "virtual directory" for download and temp files. Users should only be able to read from this directory and a virtual directory only allows read operations.

| Virtual Directory | Physical Directory | Website/Application |
|-------------------|--------------------|---------------------|
| wctemp            | wctempfiles        | Temporary files and |
|                   |                    | downloads           |

When finished adding all of the application and virtual directories, the properties under the Default Web Site should look like:

| Connections                      |
|----------------------------------|
| 2                                |
| V 📲 ISSLAPTOPHP2015 (ISSLaptopHP |
| - Application Pools              |
| V 🧕 Sites                        |
| 🗸 🍚 Default Web Site             |
| > 🚰 aspnet_client                |
| > 🕜 Business90                   |
| > 💮 Customer90                   |
| > 🔗 CustomerMobile90             |
| > 💮 Reservation90                |
| 🦻 🕜 TechMobile90                 |
| > 💮 tech90                       |
| > 💮 language90                   |
| > 🔁 wctemp                       |

# **STEP 4. Configure website properties**

- a. With IIS still open, select '*default website*' on the left hand '*Sites*' list, and then double-click the '*ASP*' icon in the center or right-panel under the '*IIS*' section.
- b. Set 'Enable Parent Paths' to true.
- c. To enable us to debug any problems, it is necessary for us to know the line number and name of the offending module. In the center section of IIS, expand the '*Debugging Options*' section by double-clicking on the '+'. Under '*Send Errors to Browser*,' set this value to '*True*'.

| isplay: Friendly Names -         |                                                                 |   |
|----------------------------------|-----------------------------------------------------------------|---|
| Enable Chunked Encoding          | True                                                            |   |
| Enable HTML Fallback             | True                                                            |   |
| Enable Parent Paths              | True                                                            |   |
| Limits Properties                |                                                                 |   |
| Locale ID                        | 0                                                               |   |
| Restart On Config Change         | True                                                            |   |
| Compilation                      |                                                                 |   |
| Debugging Properties             |                                                                 |   |
| Calculate Line Numbers           | True                                                            |   |
| Catch COM Component Exceptions   | True                                                            |   |
| Enable Client-side Debugging     | False                                                           |   |
| Enable Log Error Requests        | True                                                            |   |
| Enable Server-side Debugging     | False                                                           |   |
| Log Errors to NT Log             | False                                                           |   |
| Run On End Functions Anonymously | True                                                            |   |
| Script Error Message             | An error occurred on the server when processing the URL. Please | c |
| Send Errors To Browser           | True                                                            |   |

NOTE for later: To display line numbers and module names in case of problems on the client's browser you'll need to go to Internet Explorer and uncheck the 'Show Friendly Errors' under 'Internet Properties' -> 'Advanced Properties', -> 'Browsing'; otherwise only a 'Internal Error 500' message will appear. If you are using Chrome as your browser:

- 1. Click the Chrome menu on the browser toolbar.
- 2. Select Settings.
- 3. Click **Show advanced settings** and find the "Privacy" section.
- 4. Deselect the "Use a web service to help resolve navigation errors" checkbox to disable the feature. Select the checkbox to enable it again.
- d. Set Limits on file upload. In order to prevent problems when users upload/attach files to cases, it is often necessary to reset the default limits to something larger than the default amount set by Microsoft. Expand the 'Limits Properties' section (still under 'ASP') by clicking on the '+' and set the 'Maximum Requesting Entity Body Limits' value to something larger (we suggest 20,000,000).

| Display: Friendly Names •            |          |  |
|--------------------------------------|----------|--|
| Behavior                             |          |  |
| Code Page                            | 0        |  |
| Enable Buffering                     | True     |  |
| Enable Chunked Encoding              | True     |  |
| Enable HTML Fallback                 | True     |  |
| Enable Parent Paths                  | True     |  |
| Limits Properties                    |          |  |
| Client Connection Test Interval      | 00:00:03 |  |
| Maximum Requesting Entity Body Limit | 2000000  |  |
| Queue Length                         | 3000     |  |
| Request Queue Time-out               | 00:00:00 |  |
| Response Buffering Limit             | 4194304  |  |
| Script Time-out                      | 00:01:30 |  |
| Threads Per Processor Limit          | 25       |  |
| Locale ID                            | 0        |  |
| Restart On Config Change             | True     |  |
| Compilation                          |          |  |
| O Debuneire Desceties                |          |  |

Now click the Apply button in the upper right hand corner to apply all of these settings to the ASP property.

e. Set Authentication. Click the Default Web Site in the *'Site'* left-hand menu. Doubleclick *'Authentication'* under IIS.

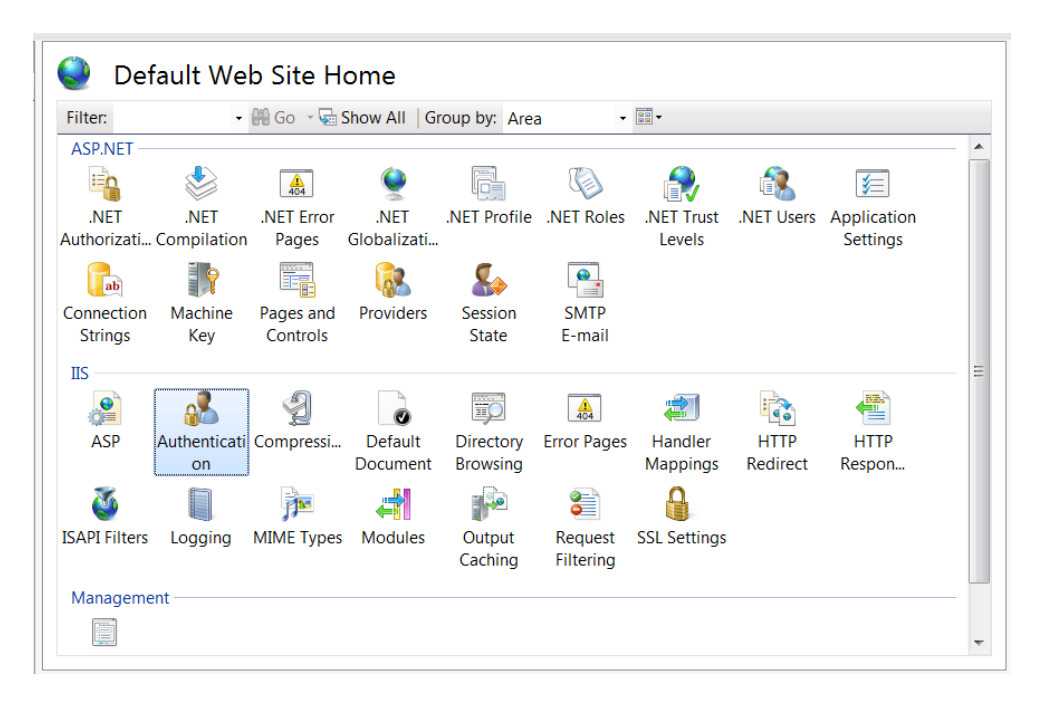

Authentication should be set as below:

Anonymous, basic authentication and windows authentication need to be configured as a minimum. Some more complicated networks will also require digest authentication.

| <u>V</u> iew <u>H</u> elp                                                                                         |                                                                                                    |                                                       |                                                                     |                    |
|----------------------------------------------------------------------------------------------------|----------------------------------------------------------------------------------------------------|-------------------------------------------------------|---------------------------------------------------------------------|--------------------|
| tions                                                                                                    | Authentication                                                                                                    |                                                       |                                                                     | Actions<br>Disable |
| € IV0500                                                                                                    | Group by: No Grouping -                                                                                                    | Advanced Settings.                                    |                                                                     |                    |
| Application Pools                                                                                                 | Name                                                                                                    | Status                                                | Response Type                                                       | e Help             |
| Sites     Default Web Site     Default Web Site     destance     customer70     tech70     business70     desta70 | Anonymous Authentication<br>ASP.NET Impersonation<br>Basic Authentication<br>Digest Authentication<br>Forms Authentication | Enabled<br>Disabled<br>Enabled<br>Enabled<br>Disabled | HTTP 401 Challenge<br>HTTP 401 Challenge<br>HTTP 302 Login/Redirect | Online Help        |
| ▶ <b>9</b> reservation70                                                                                          |                                                                                                    |                                                       |                                                                     |                    |
|                                                                                                    |                                                                                                    |                                                       |                                                                     |                    |

Not all of the above rows may exist, depending on your operating system.

e. If you will be using Access as your back-end database with a 32 bit ODBC driver or a 32-bit installation of SQL Server, you'll also need to do the following. Select 'Application Pool' in the left-hand menu. Under the center section, 'Application Pools' select 'DefaultAppPool', in the right-hand menu, then select 'Advanced Settings...'.

| Connections                                     | Application Pool                                                      | -                                                        |             |            |                         |              | Actions                                                                             |
|-------------------------------------------------|-----------------------------------------------------------------------|----------------------------------------------------------|-------------|------------|-------------------------|--------------|-------------------------------------------------------------------------------------|
| NOTCHKA (Notchka\cynthia)     Application Pools | This page lets you view and mana<br>processes, contain one or more ap | Add Application Pool<br>Set Application Pool<br>Defaults |             |            |                         |              |                                                                                     |
| Sites     Default Web Site                      | Filter: - 🔐 Go 🕤                                                      | 🗟 Show All 🛛 Gro                                         | up by: No G | rouping    | •                       |              | Application Pool Tasks  Start                                                       |
|                                                 | Name                                                                  | Status                                                   | .NET Fra    | Managed Pi | Identity                | Applications | Stop                                                                                |
|                                                 | @ASP.NET 1.1                                                          | Started                                                  | v1.1        | Classic    | ApplicationPoolIdentity | 0            | Recycle                                                                             |
|                                                 | Classic .NET AppPool                                                  | Started                                                  | v2.0        | Classic    | ApplicationPoolIdentity | 0            | Edit Application Pool                                                               |
|                                                 | DefaultAppPool                                                        | Started                                                  | v2.0        | Integrated | ApplicationPoolIdentity | 24           | Basic Settings                                                                      |
|                                                 | Features View Content View                                            | Started                                                  | v2.0        | Integrated | ApplicationPoolIdentity | 0            | Advanced Settings.<br>Rehame<br>Remove<br>View Applications<br>Phelp<br>Online Help |

On the screen which appears next, change the setting of '*Enable 32-bit Applications*' to '*True*'. DO NOT perform this step if you are running 64-bit SQL Server or 64 bit ACCESS.

| A | dv                | anced Settings                                                                                                    |                                                                                                | x          |
|---|-------------------|----------------------------------------------------------------------------------------------------|------------------------------------------------------------------------------------------------|------------|
| 1 | ⊟                 | (General)                                                                                                    |                                                                                                |            |
|   | Ι.                | .NET Framework Version                                                                                               | v2.0                                                                                           |            |
|   |                   | Enable 32-Bit Applications                                                                                           | True 🔻                                                                                         | Ξ          |
|   |                   | Managed Pipeline Mode                                                                                                | Integrated                                                                                     |            |
|   |                   | Name                                                                                                    | DefaultAppPool                                                                                 |            |
|   |                   | Queue Length                                                                                                    | 1000                                                                                           |            |
|   |                   | Start Automatically                                                                                                  | True                                                                                           |            |
|   | Ξ                 | CPU                                                                                                    |                                                                                                |            |
|   |                   | Limit                                                                                                    | 0                                                                                              |            |
|   |                   | Limit Action                                                                                                    | NoAction                                                                                       |            |
|   |                   | Limit Interval (minutes)                                                                                             | 5                                                                                              |            |
|   |                   | Processor Affinity Enabled                                                                                           | False                                                                                          |            |
|   |                   | Processor Affinity Mask                                                                                              | 4294967295                                                                                     |            |
|   | Ξ                 | Process Model                                                                                                    |                                                                                                | Ŧ          |
|   | E<br>[•<br>p<br>s | nable 32-Bit Applications<br>enable32BitAppOnWin64] I<br>sool on a 64-bit operating s<br>erving the application pool | f set to true for an application<br>ystem, the worker process(es)<br>will be in WOW64 (Windows | n<br>)<br> |
|   |                   |                                                                                                    | OK Cancel                                                                                      |            |

# **STEP 5. Set the file security permissions** for the web+center 9.X folder level and all sub folders to user group "everyone" full control and <u>remove all other users and break inheritance from</u> <u>directories above.</u>

The Web+Center application is setup to run as an "anonymous user" web application. To allow the webserver to allow anonymous users to access the ASP scripts and resources, one must set the file security permission to "Everyone" full control and remove all other users. To this, carefully follow the steps below.

a. Navigate to the folder in which you installed Web+Center 9.X typically:

C:\program files (x86)\Internet Software Sciences\Web+Center 9.0\

- b. Right mouse click and select the '*Properties*' menu item for the Web+Center 9.X folder
- c. Inside of the properties dialog window, first click on the 'Security' tab to change the permissions.

|                                                               | weeks and wheek        |
|---------------------------------------------------------------|------------------------|
| Object name: C:\Program Files\Interne                         | t Software Sciences\We |
| Group or user names:                                          |                        |
| R CREATOR OWNER                                               |                        |
| SYSTEM                                                        |                        |
| Administrators (Toshiba-Scott\Admin                           | istrators)             |
| 1 leare (Trobibs-Scott)   leare)                              |                        |
| <                                                             | ۱. F                   |
| To change permissions, click Edit.                            | Fdit                   |
|                                                               |                        |
| OWNER                                                         | Allow Deny             |
| Full control                                                  |                        |
| Modify                                                        |                        |
| Read & execute                                                | 1                      |
| List folder contents                                          |                        |
| Read                                                          | -                      |
| Write                                                         |                        |
| For special permissions or advanced settin<br>click Advanced. | ngs, Advanced          |
| I approve a second particulated participation                 | ins                    |

- c. First, we need to break the set of inherited permissions that come with the Program Files directory. Click on the '*Advanced*' button near the bottom.
- d. Click on the '*Change Permissions...*' Button

| ermission | entries:                        | let software sciences | •                 |                            |
|-----------|---------------------------------|-----------------------|-------------------|----------------------------|
| Туре      | Name                            | Permission            | Inherited From    | Apply To                   |
| Allow     | TrustedInstaller                | Special               | C:\Program Files\ | This folder and subfolders |
| Allow     | SYSTEM                          | Full control          | C:\Program Files\ | This folder, subfolders a  |
| Allow     | Administrators (Toshiba         | Full control          | C:\Program Files\ | This folder, subfolders a  |
| Allow     | Users (Toshiba-Scott\Us         | Read & execute        | C:\Program Files\ | This folder, subfolders a  |
| Allow     | CREATOR OWNER                   | Special               | C:\Program Files\ | Subfolders and files only  |
| Add       | l Edit                          | Remove                |                   |                            |
| 7 Tochuda | inheritable permissions from th | is object's paraet    |                   |                            |
| nciude    | inneritable permissions from th | is object's parent    |                   |                            |

e. Uncheck the '*Include inheritable permissions from this object's parent*' and click '*OK*'. A windows Security dialog box will appear that provides the Copy, Remove and Cancel options. Select the '**Remove**' button.

| Windows Sec | curity 📃 🔀                                                                                                    |
|-------------|----------------------------------------------------------------------------------------------------|
|             | Warning: If you proceed, inheritable parent permissions will no longer<br>propagate to this object.                       |
| _           | <ul> <li>Click Add to convert and add inherited parent permissions as explicit<br/>permissions on this object.</li> </ul> |
|             | - Click Remove to remove inherited parent permissions from this object.                                                   |
|             | - Click Cancel if you do not want to modify inheritance settings at this time.                                            |
|             | Add Remove Cancel                                                                                                    |

| Object name: C:\Program Files\Internet Software Sciences\Web+Center7.0                                          |          |
|----------------------------------------------------------------------------------------------------|----------|
|                                                                                                    |          |
| Permission entries:                                                                                             |          |
| No groups or users have permission to access this object. However, the owner of this object can as permissions. | sign 🔺   |
|                                                                                                    |          |
|                                                                                                    |          |
|                                                                                                    |          |
|                                                                                                    |          |
|                                                                                                    | +        |
|                                                                                                    |          |
|                                                                                                    |          |
| Add Edit Remove                                                                                                 |          |
| Add Edit Remove                                                                                                 |          |
| Add Edit Remove                                                                                                 |          |
| Add Edit Remove                                                                                                 | s object |

f. Click the 'Add...' button. In the 'Select User or Group' dialog box, enter the user "*Everyone*" and press the '*Check Names*' button, then the '*OK*' Button.

| Select this object type:                                                  |              |
|---------------------------------------------------------------------------|--------------|
| User, Group, or Built-in security principal                               | Object Types |
| From this location:                                                       |              |
| TOSHIBA-SCOTT                                                             | Locations    |
|                                                                           |              |
| Enter the object name to select ( <u>examples</u> ):                      |              |
| Enter the object name to select ( <u>examples</u> ):<br>Everyone          | Check Names  |
| Enter the object name to select ( <u>examples</u> ):<br>Everyone          | Check Name   |
| <u>E</u> nter the object name to select ( <u>examples</u> ):<br>[Everyone | Check Names  |

g. Check the '*Full Control*' checkbox under '*Allow*' for the 'Everyone' user and press' OK'.

| lame: Everyone                                                                                                    | ]                                 | Change    |
|----------------------------------------------------------------------------------------------------|-----------------------------------|-----------|
| pply to: This folder, subfolders                                                                                                    | This folder, subfolders and files |           |
| ermissions:                                                                                                    | Allow                             | Deny      |
| Full control                                                                                                    | V                                 | <b></b>   |
| Traverse folder / execute file                                                                                                    |                                   | <b>E</b>  |
| List folder / read data                                                                                                    | 1                                 |           |
| Read attributes                                                                                                    |                                   |           |
| Read extended attributes                                                                                                    | V                                 | E         |
| Create files / write data                                                                                                    | 1                                 | 100       |
| Create folders / append data                                                                                                    | 1                                 |           |
| Write attributes                                                                                                    | V                                 |           |
| Write extended attributes                                                                                                    | V                                 |           |
| Delete subfolders and files                                                                                                    | 1                                 | 100       |
| Delete                                                                                                    | J                                 | -         |
| Apply these permissions to object of the second and the second and | ts and/or<br>only                 | Clear All |

h. Click the 'Apply' Button to apply these permissions and then click 'OK'.

| Permission entries:<br>Type Name Permission Inherited                                                     |                                    |
|----------------------------------------------------------------------------------------------------|------------------------------------|
| Type Name Permission Inherited                                                                            |                                    |
|                                                                                                    | From Apply To                      |
| Allow Everyone Full control <not inhe<="" td=""><td>erited&gt; This folder, subfolders a</td></not>       | erited> This folder, subfolders a  |
| Add Edit Remove                                                                                           |                                    |
| Include inheritable permissions from this object's parent                                                 |                                    |
| Replace all existing inheritable permissions on all descendants with inherita Managing permission entries | able permissions from this objecti |

i. Please confirm that your file security settings for the Web+Center folders and all sub folders are set just the "Everyone" full control and NO other users, similar to the security tab settings shown below. We recommend you perform a FULL computer reboot at this point to "set" the new file security permissions into the Access Control Lists (ACLs) used by IIS.

|                                    |                     | ana waxaan  |  |
|------------------------------------|---------------------|-------------|--|
| Object name: C:\Program Files\     | Internet Software S | ciences\Web |  |
| Group or user names:               |                     |             |  |
|                                    |                     |             |  |
| To Budgest, and Auto-              |                     |             |  |
|                                    |                     |             |  |
|                                    |                     |             |  |
| To change permissions, click Edit  |                     |             |  |
| To change permissions, click Edit. |                     | Edit        |  |
| Permissions for Everyone           | Allow               | Deny        |  |
| Full control                       | ~                   | *           |  |
| Modify                             | 1                   |             |  |
| Read & execute                     | ~                   | III         |  |
| List folder contents               | 1                   |             |  |
| Read                               | 1                   |             |  |
| Write                              | 1                   | ~           |  |
| For special permissions or advance | ed settings,        | Advanced    |  |
| click Advanced.                    | - []                | nuvanceu    |  |
|                                    |                     |             |  |
| earn about access control and pr   | ermissions          |             |  |

**STEP 6.** Install SQL Server database and SQL Server Management Studio if they are not already installed (SQL Server only).

#### STEP 7. Create the Web+Center database (SQL Server only)

Please follow the following steps below to create a Web+Center 90 database. This step does not apply if you are planning on using MS Access as the back end database.

- a. Open SQL Server Management Studio and connect to the appropriate database server.
- b. In the Object Explorer area on the left side, right-click , *Databases*, then select ,*New Database*,.

| Microsoft SQL Server Management Studio                                                                                                    |                                                 |       |
|----------------------------------------------------------------------------------------------------|-------------------------------------------------|-------|
| <u>File Edit View Tools Window Commun</u>                                                                                                    | / Help                                          |       |
| 일 New Query 🔒 📸 📸 🗟 🐸 💅                                                                                                    | 1 - 4 b = 6 b                                   |       |
| Object Explorer 🗸 🕂 🗙                                                                                                    | Object Explorer Details                         |       |
| Connect 🕶 🜉 🔳 🝸 👩                                                                                                    | 12 2 7 注册                                       |       |
| □         10500 (SQL Server 9.0.3068 -           □         ■         ■           0         ■         ■           0         ■         >           0         ■         >           0         ■         >           0         ■         >           0         ■         >           0         ■         >           0         ■         > | Databases                                       | 3 her |
| E Server Objects                                                                                                    | Name                                            |       |
| Kepication     Management     Motification Services     SQL Server Agent (Agent XPs disabled)                                                                                                    | System Databases Database Snapshots Webcenter60 |       |
|                                                                                                    |                                                 |       |
|                                                                                                    |                                                 |       |
|                                                                                                    |                                                 |       |
|                                                                                                    |                                                 |       |
|                                                                                                    |                                                 |       |

Web+Center Version 9.X Windows 7/10 Windows Server 2016/2012/2008 Install

| Microsoft SQL Server Manag | ement Studio                      |         |
|----------------------------|-----------------------------------|---------|
| File Edit View Tools       | Vindow Community Help             |         |
| 😫 New Query 📑 📸 📆          |                                   |         |
| Object Explorer            |                                   | - ×     |
| Connect • 📑 = 🍸 🗃          |                                   |         |
| ⊟ 100500 (SQL Server 9.0.3 | 68-                               |         |
| E Datebase New             | Databases                         |         |
| 🕀 🧰 Datat Atta             | h., IV0500/Databases              | Item(s) |
| 🕀 🚺 webc Rest              | ve Database                       |         |
| Security     Rest          | re Files and Filegroups           |         |
| 🕀 🛄 Replicati 🛛 Rep        | tts > stem Databases              | _       |
| Manager     Refr           | sh atabase Snapshots              |         |
| SQL Server Agent (A        | Jent XPs disabled) g wkb.center60 |         |
| -                          |                                   |         |
|                            |                                   |         |
|                            |                                   |         |
|                            |                                   |         |
|                            |                                   |         |
|                            |                                   |         |
|                            |                                   |         |
|                            |                                   |         |
|                            |                                   |         |
|                            |                                   |         |
|                            |                                   |         |
|                            |                                   |         |
|                            |                                   |         |
|                            |                                   |         |
|                            |                                   |         |
|                            |                                   |         |
|                            |                                   |         |
|                            |                                   |         |
|                            |                                   |         |
|                            |                                   |         |
|                            |                                   |         |
|                            |                                   |         |
| Ready                      |                                   |         |

c. Enter *webcenter90* into the 'Database name' textbox. Click *OK* to create the initial blank database.

| 🚰 General                      | Script 🝷 🚺       | Help      |                     |                   |                                   |
|--------------------------------|------------------|-----------|---------------------|-------------------|-----------------------------------|
| i∰ Options<br>i∰ Filegroups    | Database name:   |           | WebCenter80         |                   |                                   |
|                                | Owner:           |           | <default></default> |                   |                                   |
|                                | Use full-text in | ndexing   |                     |                   |                                   |
|                                | Database files:  |           |                     |                   |                                   |
|                                | Logical Name     | File Type | Filegroup           | Initial Size (MB) | Autogrowth                        |
|                                | WebCenter80      | Data      | PRIMARY             | 2                 | By 1 MB, unrestricted growth      |
|                                | WebCenter8       | Log       | Not Applicable      | 1                 | By 10 percent, unrestricted growt |
| Connection                     |                  |           |                     |                   |                                   |
| Server:<br>NOTCHKA\SQLEXPRESS  |                  |           |                     |                   |                                   |
| Connection:<br>Notchka\cynthia |                  |           |                     |                   |                                   |
| View connection properties     |                  |           |                     |                   |                                   |
| Progress                       |                  |           |                     |                   |                                   |
|                                | •                | III       |                     |                   | 4                                 |

- d. Next, the database tables need to be created. From the menu bar at the top of the SQL Server Management Studio, select File  $\rightarrow$ Open  $\rightarrow$ File  $\rightarrow$ *navigate to C:\program files\Internet Software Sciences\Web+Center 9.X \databases \Createwebcenter90.sql.* After you select the script to run, Management Studio may prompt you to connect to the server, so select the appropriate server and press the *Connect* button.
- e. **IMPORTANT: Select the database** where you want to run this query. In the upper left hand portion of the SQL Server Management Studio next to the 'EXEUTE' button, you will you see a drop down list of databases. Select the *webcenter90* database.

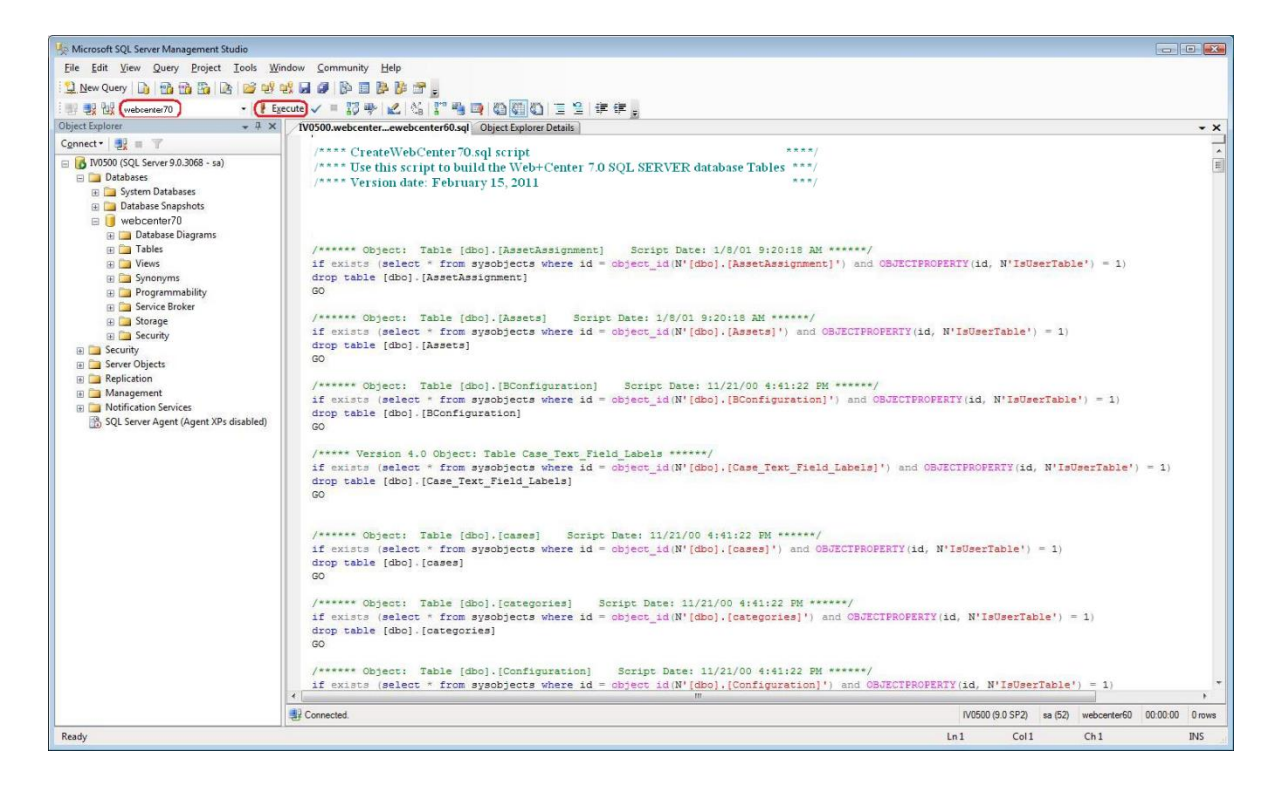

f. Click on the ! Execute button to create all of the tables and database settings. After the script has run, in the Messages window it should display a message indicating "*Command(s) completed successfully*".

| Microsoft SQL Server Management Studio                                                                                                    |                                                                                                    |          |   |
|----------------------------------------------------------------------------------------------------|----------------------------------------------------------------------------------------------------|----------|---|
| ile <u>E</u> dit <u>V</u> iew <u>Q</u> uery <u>P</u> roject <u>T</u> ools <u>W</u> in                                                                                                    | indow <u>Community</u> <u>H</u> elp                                                                                                    |          |   |
| 💄 New Query 📄 📸 📸 📸 🗟 😂 💕 🕬                                                                                                    |                                                                                                    |          |   |
| 💵 🔩 🙀 webcenter60 🔹 🕴 Ex                                                                                                    | recute ✔ = 認夢 22 偽 評論員 簡簡 10 言言 律律。                                                                                                    |          |   |
| oject Explorer 🚽 👻 🗸                                                                                                    | 1V0500.webcenter.webcenter60.sql* Object Explorer Details                                                                                                    |          |   |
| onnect 🕶 💐 🔳 🍸                                                                                                    |                                                                                                    |          |   |
| INSON ISQL Server 9.03068 - 1a)     Databases     Databases     Databases     Databases     Database Snaphots     Database Inspirate     Database Diagrams     Database Diagrams     Database Dia | <pre>/**** CreateWebcenter60.sql script *****/ /**** Version date: November Sth, 2007 *****/ /**** Version date: November Sth, 2007 *****/ /***** Object: Table [dbo].[AssetAssignment] Script Date: 1/8/01 9:20:18 AM ******/ if exists (select * from ayobjects where id = object_id(N'[dbo].[AssetAssignment]') and OBJECTFROPERTY(id, N'IsUserTable') = 1) drop table [dbo].[Assets] Script Date: 1/8/01 9:20:18 AM ******/ if exists (select * from ayobjects where id = object_id(N'[dbo].[Asset]) and OBJECTFROPERTY(id, N'IsUserTable') = 1) drop table [dbo].[Assets] Script Date: 1/8/01 9:20:18 AM ******/ if exists (select * from ayobjects where id = object_id(N'[dbo].[Assets]) and OBJECTFROPERTY(id, N'IsUserTable') = 1) drop table [dbo].[Assets] GO</pre> |          |   |
| 😥 🚞 Server Objects                                                                                                    | eu -                                                                                                    |          |   |
| Replication                                                                                                    | /****** Object: Table [dbo].[BConfiguration] Script Date: 11/21/00 4:41:22 FM ******/                                                                                                    |          |   |
| Management     Motification Services                                                                                                    | if exists (select * from sysobjects where id = object_id(N'[dbo].[BConfiguration]') and OBJECTPROPERTY(id, N'IsUserTable') = 1)                                                                                                    |          |   |
| SQL Server Agent (Agent XPs disabled)                                                                                                    | drop table [dbol. [RConfiguration] "                                                                                                    |          |   |
|                                                                                                    | En Messade                                                                                                    |          |   |
|                                                                                                    | Command(s) completed successfully.                                                                                                    |          | _ |
|                                                                                                    |                                                                                                    |          |   |
| J                                                                                                    |                                                                                                    |          |   |
|                                                                                                    |                                                                                                    |          |   |
|                                                                                                    |                                                                                                    |          |   |
|                                                                                                    |                                                                                                    |          |   |
|                                                                                                    |                                                                                                    |          |   |
|                                                                                                    |                                                                                                    |          |   |
|                                                                                                    |                                                                                                    |          |   |
|                                                                                                    |                                                                                                    |          |   |
|                                                                                                    |                                                                                                    |          |   |
|                                                                                                    |                                                                                                    |          |   |
|                                                                                                    |                                                                                                    |          |   |
|                                                                                                    | 4                                                                                                    |          |   |
|                                                                                                    | Q Query executed successfully. V0500 (9.0 SP2) sa (52) webcenter60                                                                                                    | 00:00:00 | 0 |
|                                                                                                    |                                                                                                    |          |   |

g. Next you'll need to run a second SQL script to populate the database with some default data. Select File  $\rightarrow$ Open  $\rightarrow$ File  $\rightarrow$ *navigate to C:\program files\Internet Software Sciences\Web+Center 9.X* \*databases*  $\rightarrow$ LoadWC90Defaults.sql. It will prompt you to connect to the server, so select the appropriate server and press the *Connect* button.

Web+Center Version 9.X Windows 7/10 Windows Server 2016/2012/2008 Install

h. IMPORTANT: Select the database where you want to run this query. In the upper left hand portion of the SQL Server Management next to the 'Execute' button you will you see a drop-down list of databases. Select the *webcenter90* database.

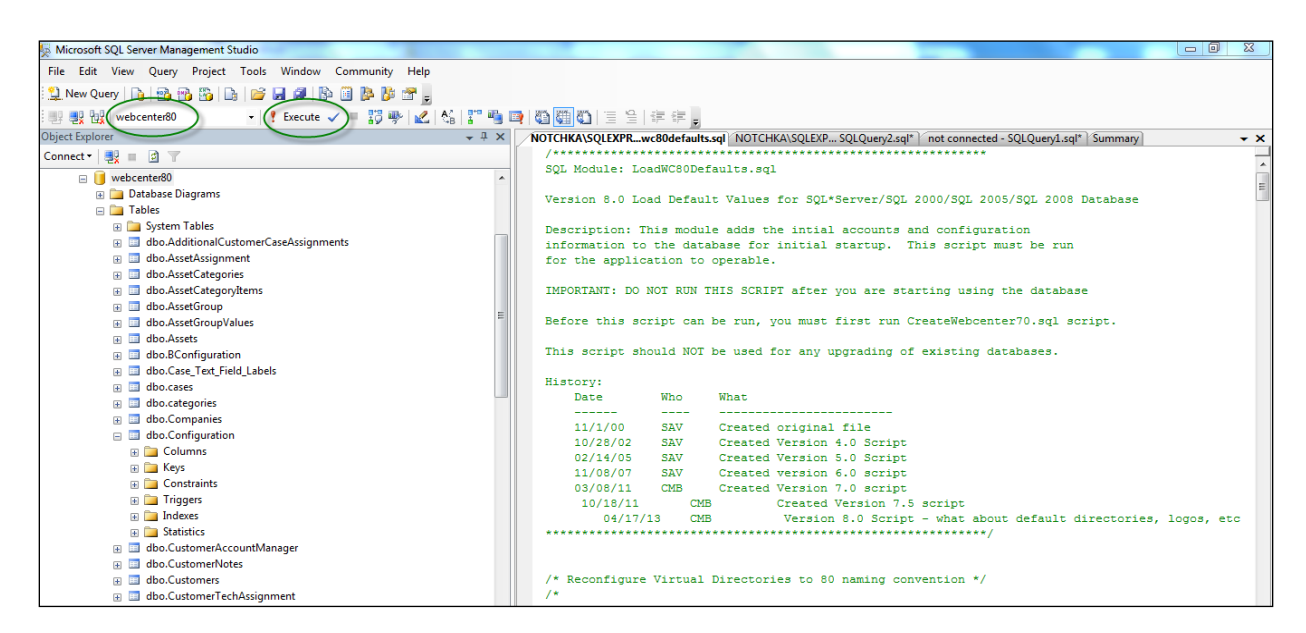

i. Click on the ! Execute button to create all of the tables and database settings. In the Messages window it should display a message indicating "*xx Row(s) affected*".

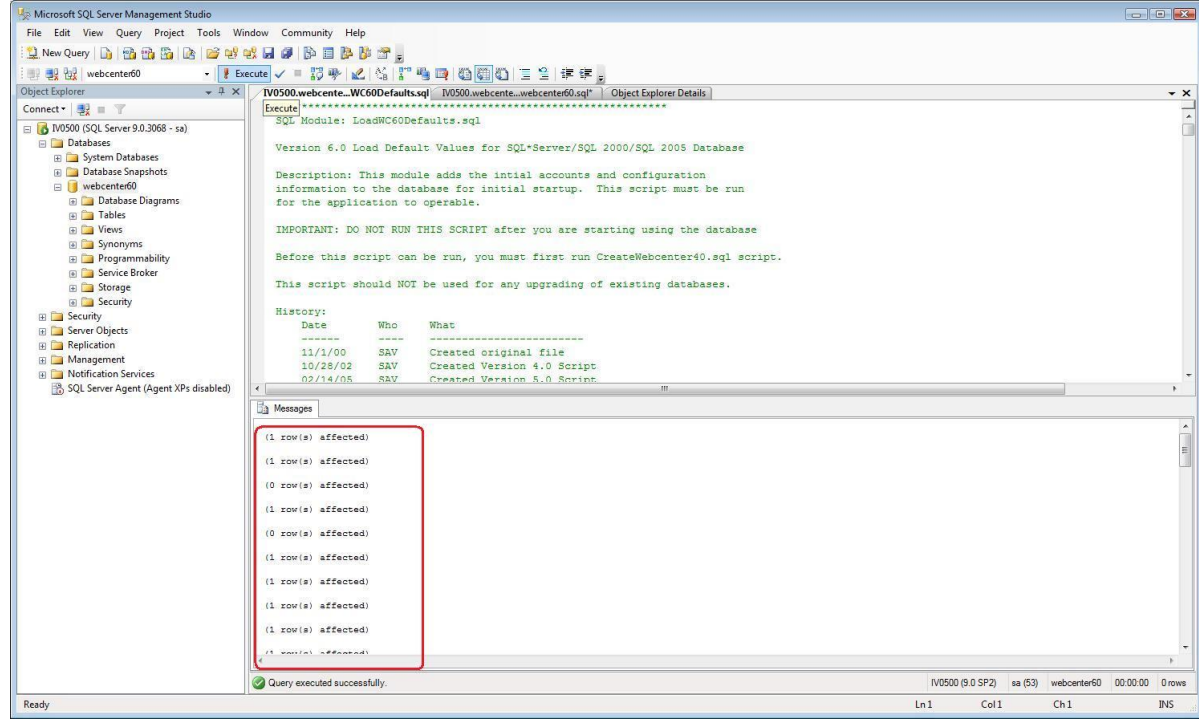

This completes the creation of the Webcenter90 database tables and initializes some of the columns with default data.

# **STEP 8.** Create the database security account and permissions for the wc90 user (SQL Server only).

You must create a SQL user account for the webcenter90 database. The Web+Center software accesses the database using SQL Server Authentication (NOT windows authentication) and requires a SQL Server user account. Create a SQL user account with username of "*wc90*" and a password of "*wc90pass*".

- a. To add this user account for your webcenter90 database, in the SQL Server Studio Manager under Object Explorer, navigate to *Security* and then Right Mouse Click and select the *New*... Login menu option.
  - In the Login name text box, enter "wc90".
  - For Authentication area, select the SQL Server Authentication radio button and enter the password of: *"wc90pass"*.
  - Uncheck *Enforce password policy* and *Enforce password expiration*

| • Change the                                         | e default database to                                   | webcemer >0.  |
|------------------------------------------------------|---------------------------------------------------------|---------------|
| Login Properties - wc80                              | a solar a manual                                        |               |
| Select a page                                        | 🔄 Script 🔻 🛐 Help                                       |               |
| Server Roles<br>User Mapping<br>Securables<br>Status | Login name:                                             | wc80 Search   |
| _                                                    | SQL Server authentication                               |               |
|                                                      | Password:                                               | •••••         |
|                                                      | Confirm password:                                       | •••••         |
|                                                      | Enforce password policy     Enforce password expiration |               |
|                                                      | User must change password                               | at next login |
|                                                      | Mapped to certificate                                   |               |
|                                                      | Certificate name:                                       |               |
| Connection                                           | <ul> <li>Mapped to asymmetric key</li> </ul>            |               |
| Server:<br>NOTCHKA\SQLEXPRESS                        | Key name:                                               |               |
| Connection:                                          | Default database:                                       | webcenter80   |
| Notchka\cynthia                                      | Default language:                                       | English       |
| View connection properties                           |                                                         |               |
| Progress                                             |                                                         |               |
| Ready                                                |                                                         |               |
|                                                      | ·                                                       | OK Cancel     |

• Change the default database to *webcenter90*.

b. Click on '*User mapping*'. Select the webcenter90 database in the top part of the screen. Check all of the boxes in the database role membership box at the bottom. Press the '*OK*' button to save this user profile.

| Select a page                                                                                                    | Corint 💌 🖪 Help                                                                                                    |                          |                |   |
|----------------------------------------------------------------------------------------------------|----------------------------------------------------------------------------------------------------|--------------------------|----------------|---|
| 🚰 General                                                                                                    |                                                                                                    |                          |                |   |
| Server Roles                                                                                                    | Users mapped to this login:                                                                                                    |                          |                |   |
| Securables                                                                                                    | Map Database                                                                                                    | User                     | Default Schema | * |
| 🚰 Status                                                                                                    | Elchlers                                                                                                    |                          |                |   |
|                                                                                                    | master                                                                                                    |                          |                | _ |
|                                                                                                    | model                                                                                                    |                          |                |   |
|                                                                                                    | msdb                                                                                                    |                          |                |   |
|                                                                                                    | SBCC                                                                                                    |                          |                |   |
|                                                                                                    | tempdb                                                                                                    |                          |                | E |
|                                                                                                    | webcenter60bb                                                                                                    |                          |                |   |
|                                                                                                    | webcenter70                                                                                                    |                          |                |   |
|                                                                                                    | webcenter80                                                                                                    | wc80                     |                |   |
|                                                                                                    | Guest account enabled for: w                                                                                                    | ebcenter80               |                |   |
| Connection                                                                                                    | Guest account enabled for: w                                                                                                    | ebcenter80<br>ebcenter80 |                |   |
| Connection                                                                                                    | Guest account enabled for: we<br>Database role membership for: we<br>db_accessadmin                                                                                                    | ebcenter80<br>ebcenter80 |                |   |
| Connection<br>Server:<br>NOTCHKA\SQLEXPRESS                                                                                      | Guest account enabled for: we<br>Database role membership for: we<br>Ø db_accessadmin<br>Ø db_backupoperator                                                                                                    | ebcenter80<br>ebcenter80 |                |   |
| Connection<br>Server:<br>NOTCHKA\SQLEXPRESS                                                                                      | Guest account enabled for: we<br>Database role membership for: we<br>db_accessadmin<br>db_backupoperator<br>db_datareader<br>db_datawriter                                                                                                    | ebcenter80<br>vbcenter80 |                |   |
| Connection<br>Server:<br>NOTCHKA\SQLEXPRESS<br>Connection:<br>Notchka\scynthia                                                   | Guest account enabled for: we<br>Database role membership for: we<br>db_accessadmin<br>db_backupoperator<br>db_datareader<br>db_datawriter<br>db_datawriter<br>db_ddladmin                                                                                                | ebcenter80<br>ebcenter80 |                |   |
| Connection<br>Server:<br>NOTCHKA\SQLEXPRESS<br>Connection:<br>Notchka\cynthia                                                    | Guest account enabled for: we<br>Database role membership for: we<br>db_accessadmin<br>db_backupoperator<br>db_datareader<br>db_datawriter<br>db_datawriter<br>db_ddladmin<br>db_denydatareader                                                                           | ebcenter80<br>ebcenter80 |                |   |
| Connection<br>Server:<br>NOTCHKA\SQLEXPRESS<br>Connection:<br>Notchka\cynthia<br>Wiew connection properties                      | Guest account enabled for: we<br>Database role membership for: we<br>Ø db_accessadmin<br>Ø db_backupoperator<br>Ø db_dataventer<br>Ø db_dataventer<br>Ø db_deladmin<br>Ø db_denydatareader<br>Ø db_denydataventer                                                         | ebcenter80<br>ebcenter80 |                |   |
| Connection<br>Server:<br>NOTCHKA\SQLEXPRESS<br>Connection:<br>Notchka\cynthia                                                    | Guest account enabled for: we<br>Database role membership for: we<br>Ø db_accessadmin<br>Ø db_backupoperator<br>Ø db_dataventer<br>Ø db_datawriter<br>Ø db_denydatareader<br>Ø db_denydataventer<br>Ø db_denydataventer<br>Ø db_securityadmin                             | ebcenter80<br>ebcenter80 |                |   |
| Connection<br>Server:<br>NOTCHKA\SQLEXPRESS<br>Connection:<br>Notchka\cynthia<br>View connection properties<br>Progress          | Guest account enabled for: we<br>Database role membership for: we<br>Ø db_accessadmin<br>Ø db_backupoperator<br>Ø db_dataventer<br>Ø db_datawriter<br>Ø db_denydatareader<br>Ø db_denydataventer<br>Ø db_denydataventer<br>Ø db_secuntyadmin<br>Ø public                  | ebcenter80<br>ebcenter80 |                |   |
| Connection<br>Server:<br>NOTCHKA\SQLEXPRESS<br>Connection:<br>Notchka\cynthia<br>View connection properties<br>Progress<br>Ready | Guest account enabled for: we<br>Database role membership for: we<br>Ø db_accessadmin<br>Ø db_backupoperator<br>Ø db_dataventer<br>Ø db_datawriter<br>Ø db_deladmin<br>Ø db_denydatareader<br>Ø db_denydataventer<br>Ø db_denydataventer<br>Ø db_secuntyadmin<br>Ø public | ebcenter80<br>ebcenter80 |                |   |
| Connection Server: NOTCHKA\SQLEXPRESS Connection: Notchka\cynthia  View connection properties Progress Ready Ready               | Guest account enabled for: we<br>Database role membership for: we<br>Ø db_accessadmin<br>Ø db_backupoperator<br>Ø db_datawriter<br>Ø db_datawriter<br>Ø db_denydatareader<br>Ø db_denydatawriter<br>Ø db_denydatawriter<br>Ø db_evomer<br>Ø db_secuntyadmin<br>Ø public   | ebcenter80<br>ebcenter80 |                |   |
| Connection<br>Server:<br>NOTCHKA\SQLEXPRESS<br>Connection:<br>Notchka\cynthia<br>View connection properties<br>Progress<br>Ready | Guest account enabled for: we<br>Database role membership for: we<br>Ø db_accessadmin<br>Ø db_backupoperator<br>Ø db_dataventer<br>Ø db_datawriter<br>Ø db_denydatareader<br>Ø db_denydatareader<br>Ø db_denydataventer<br>Ø db_gecuntyadmin<br>Ø public                  | ebcenter80<br>ebcenter80 |                |   |

#### STEP 9. Create the ODBC DSN for the database.

a. Start the OBDC Administrator

**NOTE: 64-Bit OS differences**: If you are installing Web+Center on a 64-bit version of the operating system and if you want to connect to the Access 32 bit driver, you must run the 32 bit version of the Data Sources ODBC driver setup application.

| 🔝 iSCSI Initiator               | 8/21/2013 11:57 PM | Shortcut | 2 KB |
|---------------------------------|--------------------|----------|------|
| 👼 Local Security Policy         | 8/21/2013 11:54 PM | Shortcut | 2 KB |
| 😰 Microsoft Azure Services      | 7/23/2014 9:02 PM  | Shortcut | 2 KB |
| 🐻 ODBC Data Sources (32-bit)    | 8/21/2013 4:56 PM  | Shortcut | 2 KB |
| 📆 ODBC Data Sources (64-bit)    | 8/21/2013 11:59 PM | Shortcut | 2 KB |
| Performance Monitor             | 8/21/2013 11:52 PM | Shortcut | 2 KB |
| 🔊 Resource Monitor              | 8/21/2013 11:52 PM | Shortcut | 2 KB |
| 📠 Security Configuration Wizard | 8/21/2013 11:45 PM | Shortcut | 2 KB |
| 👼 Server Manager                | 8/21/2013 11:55 PM | Shortcut | 2 KB |
| 🚔 Services                      | 8/21/2013 11:54 PM | Shortcut | 2 KB |

*For 32-bit setups: If you can't find the the 32-bit version of the ODBC database sources you can run it by using the START... RUN command with the file path:* 

C:\Windows\SysWOW64\odbcad32.exe

Web+Center Version 9.X Windows 7/10 Windows Server 2016/2012/2008 Install

| 🖅 Run | X                                                                                                    |
|-------|----------------------------------------------------------------------------------------------------|
|       | Type the name of a program, folder, document, or<br>Internet resource, and Windows will open it for you. |
| Open: | c:\windows\syswow64\odbcad32.exe                                                                         |
|       | OK Cancel Browse                                                                                         |

**For 64-bit installations** (SQL Server 64-bit) you can start the ODBC Administrator directly: Navigate to and double click Administrative Tools: Start  $\rightarrow$  Settings $\rightarrow$  Control Panel $\rightarrow$ Administrative Tools  $\rightarrow$  *Data Sources (OBDC)* or Start  $\rightarrow$  Administrative Tools  $\rightarrow$  *Data Sources (OBDC)* if using Windows 7.

| 🙈 iSCSI Initiator               | 8/21/2013 11:57 PM | Shortcut | 2 KB |
|---------------------------------|--------------------|----------|------|
| 🛃 Local Security Policy         | 8/21/2013 11:54 PM | Shortcut | 2 KB |
| 😰 Microsoft Azure Services      | 7/23/2014 9:02 PM  | Shortcut | 2 KB |
| 📷 ODBC Data Sources (32-bit)    | 8/21/2013 4:56 PM  | Shortcut | 2 KB |
| 📷 ODBC Data Sources (64-bit)    | 8/21/2013 11:59 PM | Shortcut | 2 KB |
| 🔊 Performance Monitor           | 8/21/2013 11:52 PM | Shortcut | 2 KB |
| 🔊 Resource Monitor              | 8/21/2013 11:52 PM | Shortcut | 2 KB |
| 뤎 Security Configuration Wizard | 8/21/2013 11:45 PM | Shortcut | 2 KB |
| 👼 Server Manager                | 8/21/2013 11:55 PM | Shortcut | 2 KB |
| 🏦 Services                      | 8/21/2013 11:54 PM | Shortcut | 2 KB |

b. In the ODBC Data Source administrator, click on the 'System DSN' tab.

|                                      | 2                                      |
|--------------------------------------|----------------------------------------|
| System Data Sources:                 |                                        |
| Name Driver                          | A <u>d</u> d                           |
|                                      | Remove                                 |
|                                      | Configure                              |
|                                      |                                        |
|                                      |                                        |
|                                      |                                        |
|                                      |                                        |
| An ODPC System data any manatama     | information about how to connect to    |
| the indicated data provider. A Syste | em data source is visible to all users |

c. Inside the System DSN tab, click the '*Add...*' button to add a new system DSN.

d. From this point, the paths for SQL Server and Access diverge.

# MS ACCESS STEPS:

Inside the 'Create New Data Source' window, select 'Microsoft Access Driver (\*.mdb)' and press the 'Finish' button.

IMPORTANT NOTE: Until about 2014, Microsoft did not have a 64 bit version of their ODBC ACCESS driver easily available and delivered as part of their OS. We don't recommend you use the MS Access 64 bit ODBC driver for variety of MS product compability reasons.

With later versions of Windows 10, Server 2012, it was finally included. For more information, please reference our newsletter article about the 64 ACCESS ODBC driver at

https://www.inet-sciences.com/64-bit-odbc-access-driver-for-webcenter/

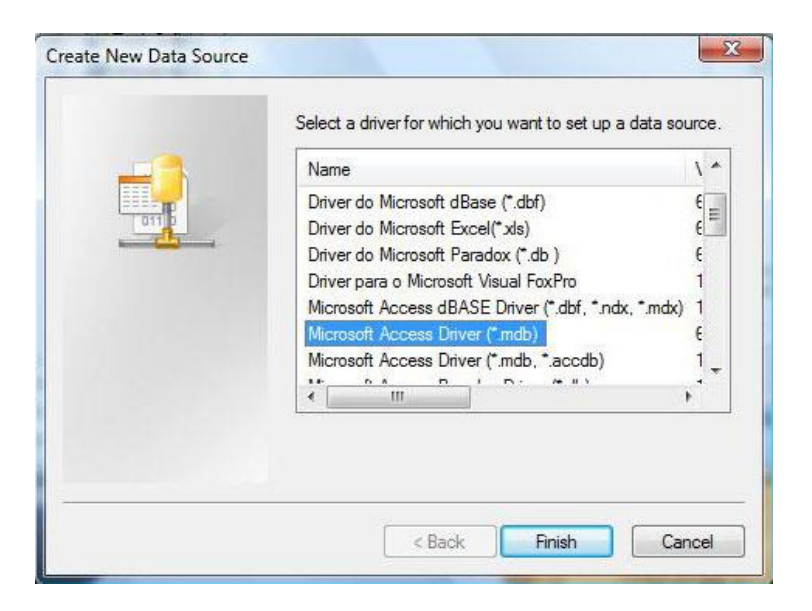

**NOTE:** This driver may not show up if you are using the 64-bit version of the ODBC Administrator with older versions of windows.

Enter '*WEBCENTER90\_DB*' into the '*Data Source Name*' field and enter '*Web+Center Database*' in the '*Description*' field. Press the '*Select...*' button.

|                    | Determone - Manual Varial CanDan 4 |           |
|--------------------|------------------------------------|-----------|
| ODBC Microsoft Acc | cess Setup                         | 8 23      |
| Data Source Name:  | WebCenter80_DB                     | ок        |
| Description:       | Web+Center database (Access)       | Cancel    |
| Database           |                                    | Cancer    |
| Database: C:\\E    | Database\webcenter80.mdb           | Help      |
| Select             | Create Repair Compact              | Advanced  |
| System Database    |                                    |           |
| None               |                                    |           |
| O Database:        |                                    |           |
|                    | System Database                    | Options>> |
|                    | System Database                    | Options>> |

Navigate to the webcenter90.mdb file, select the *webcenter90.mdb* file and press the '*OK*' button. Typically this file has been installed in the directory:

 $c:\Program Files (x86)\Internet Software Sciences\Web+Center 9.X\Database\$ 

| Select Database<br>Database Name<br>webcenter80.mdb<br>ConvertedBusiness.mdt<br>webcenter60.mdb<br>webcenter70.mdb<br>webcenter70DOWNLO<br>webcenter75.mdb<br>webcenter80.mdb | Directories:<br>c:\\database<br>C:\<br>Program Files (x86)<br>Program Files (x86)<br>C:<br>Web+Center 8.0<br>Database | OK<br>Cancel<br>Help<br>Read Only<br>Exclusive |
|----------------------------------------------------------------------------------------------------|----------------------------------------------------------------------------------------------------|------------------------------------------------|
| List Files of Type:<br>Access Databases (*.m. 💌                                                                                                    | Drives:                                                                                                    | Network                                        |

Press the '*OK*' button to complete your ODBC DSN connection.

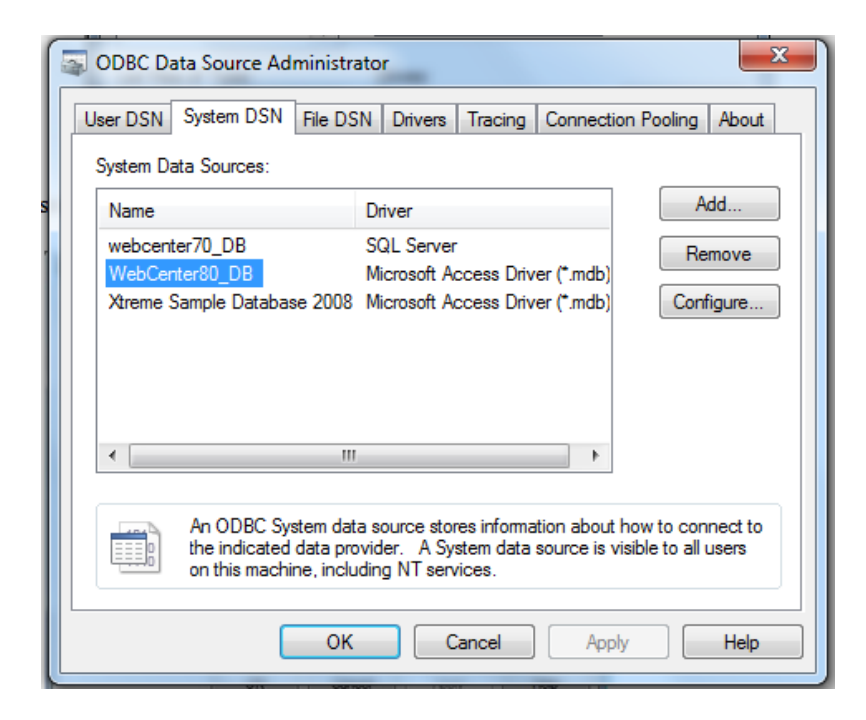

Press 'OK' to close this OBDC Administrator.

#### **SQL Server STEPS:**

Inside the '*Create New Data Source*' window, select 'S*QL Server' – Not SQL Server Native Client* and press the '*Finish*' button.

| Name                                                                                                    | / *                   |
|----------------------------------------------------------------------------------------------------|-----------------------|
| Microsoft Paradox-Treiber (*.db.)<br>Microsoft Text Driver (*.bd; *.csv)<br>Microsoft Text-Treiber (*.bd; *.csv)<br>Microsoft Visual FoxPro-Treiber<br>SQL Native Client<br>SQL Server | 6<br>6<br>1<br>2<br>5 |
| <                                                                                                    | ) <del>-</del>        |

Enter '*WEBCENTER90\_DB*' into the '*Data Source Name*' field and enter '*Web+Center Database*' (or some other description) in the '*Description*' field, select the SQL Server that contains the database, (or '*(local)*' if on the same server) and Press the '*Next*' button.

| Create a New Data Sourc | e to SQL Server                                                                                    |
|-------------------------|----------------------------------------------------------------------------------------------------|
|                         | This wizard will help you create an ODBC data source that you can use to<br>connect to SQL Server. |
|                         | What name do you want to use to refer to the data source?                                          |
|                         | Name: WebCenter80_DB                                                                               |
|                         | How do you want to describe the data source?                                                       |
|                         | Description: Web+Center 8.0 database (Sql Server)                                                  |
|                         | Which SQL Server do you want to connect to?                                                        |
|                         | Server: NOTCHKA\SQLEXPRESS                                                                         |
|                         |                                                                                                    |
|                         |                                                                                                    |
|                         |                                                                                                    |
|                         | Finish         Next >         Cancel         Help                                                  |

On the next screen, select the '*With SQL Server authentication*...' option, check the '*Connect to SQL Server to obtain default settings*....' checkbox, enter the login and password for the Web+Center database (wc90, wc90pass), and press the '*Next*' button:

| Create a New Data Sour | te to SQL Server                                                                                  |
|------------------------|---------------------------------------------------------------------------------------------------|
|                        | How should SQL Server verify the authenticity of the login ID?                                    |
|                        | $\bigcirc$ With Windows NT authentication using the network login ID.                             |
|                        | With SQL Server authentication using a login ID and password<br>entered by the user.              |
|                        | To change the network library used to communicate with SQL Server,<br>click Client Configuration. |
|                        | Client Configuration                                                                              |
|                        | Connect to SQL Server to obtain default settings for the additional configuration options.        |
|                        | Login ID: wc80                                                                                    |
|                        | Password:                                                                                         |
|                        | <pre></pre>                                                                                       |

On the next screen, check the checkbox before '*Change the default database to:*', select '*WebCenter90*', and press the '*Next*' button.

|  | ✓ Change the default database to:                                                                                                    |  |
|--|----------------------------------------------------------------------------------------------------|--|
|  | Attach database filename:                                                                                                    |  |
|  | Create temporary stored procedures for prepared SQL statements and<br>drop the stored procedures:  O Only when you disconnect.  When you disconnect and as appropriate while you are<br>connected.  C Use ANCL systed identifier. |  |
|  | <ul> <li>Use ANSI quoted identifiers.</li> <li>Use ANSI nulls, paddings and warnings.</li> </ul>                                                                                                    |  |
|  | Use the failover SQL Server if the primary SQL Server is not available.                                                                                                    |  |
|  | < Back Next > Cancel Help                                                                                                    |  |

On the next screen, you can leave the defaults alone and press the 'Finish' button:

| Create a New Data Source to SQL Server |                                                                                                    |  |  |  |
|----------------------------------------|----------------------------------------------------------------------------------------------------|--|--|--|
|                                        | <ul> <li>Change the language of SQL Server system messages to:         <ul> <li>English</li> <li>Use strong encryption for data</li> <li>Verify Perform translation for character data</li> <li>Use regional settings when outputting currency, numbers, dates and times.</li> <li>Save long running queries to the log file:                  <ul></ul></li></ul></li></ul> |  |  |  |
|                                        | <back cancel="" finish="" help<="" th=""></back>                                                                                                    |  |  |  |

On the next screen, press the '*Test Data Source*' button and make sure it connects successfully, then click '*OK*' to complete your ODBC DSN connection.

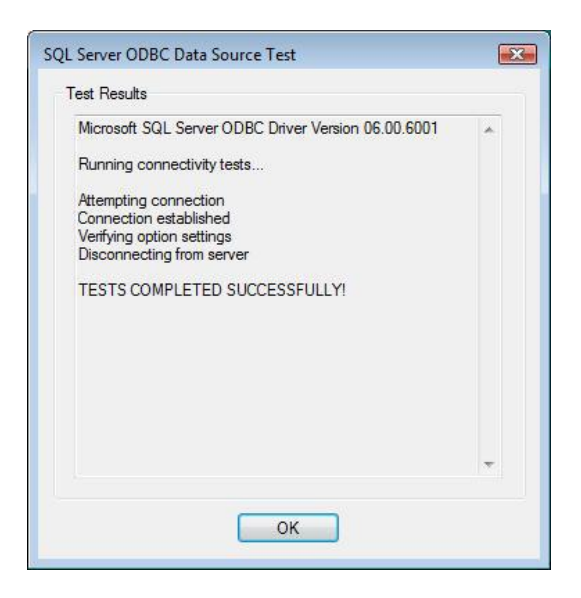

### STEP 10: Register the SMTP and POP ASP DLL's with REGSVR32\*\* \*\* NOTE: This is done for you if you ran the setup CMD file earlier

Web+Center uses a 3<sup>rd</sup> party licensed component to handle complex SMTP and POP email connections and operations. There are two DLL's that must be registered with the operating system to make them work correctly.

Launch a Command Program prompt as an administrator (right mouse click on the Command prompt icon).

Navigate the command prompt directory to:

For 64 SQL installs:

#### C:\program files (x86)\Internet Software Sciences\Web+Center 9.0\ASPMailer\

For 32 bit Access installs:

#### C:\program files (x86)\Internet Software Sciences\Web+Center 9.0\ASPMailer32bits\

Then enter correct (2) REGSVR32 commands for your install:

For 64 bit SQL\*Server installs:

*c:\windows\system32\regsvr32* aosmtp.dll

*c:\windows\system32\regsvr32* anpop.dll

For 32 bit installs:

c:\windows\syswow64\regsvr aosmtp.dll

c:\windows\syswow64\regsvr32 anpop.dll

#### **STEP 11. Run the install tests**

Launch your favorite browser on the server where you are doing the configuration and enter the URL of:

#### http://localhost/tech90/installtest.htm

You should see the test page shown below. Click on the 'Please Click Here - Installtest.asp'.

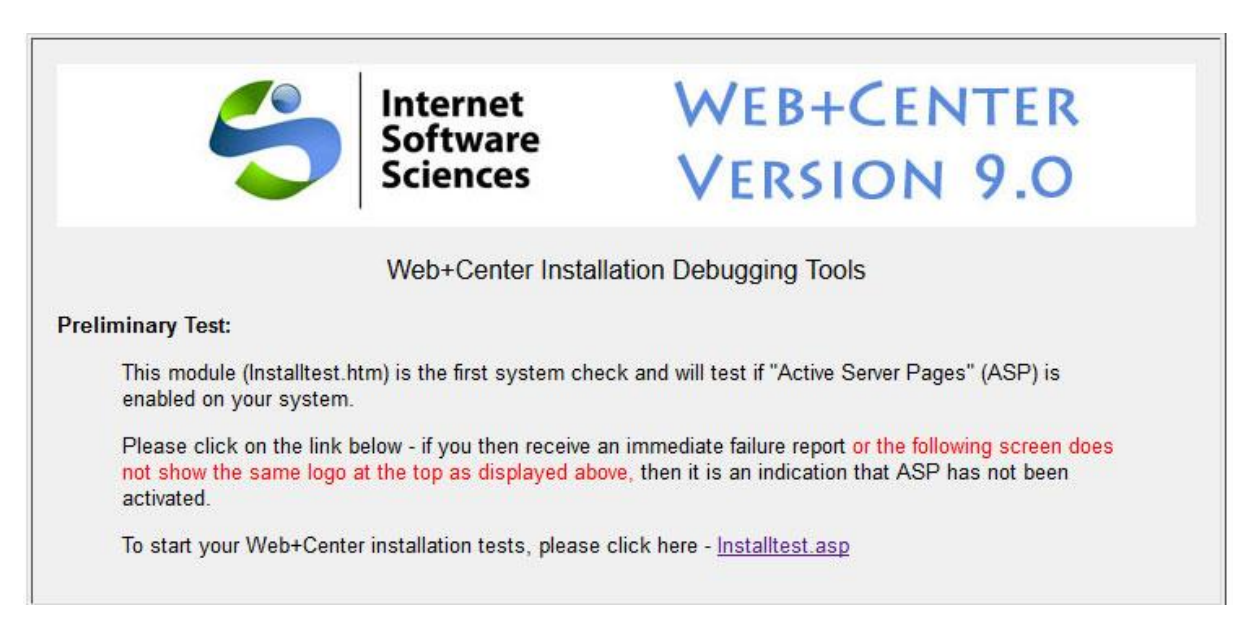

On the installtest.asp page, run through each of the 10 tests and configurations starting with number 1 and lastly click the TechCenter Application Login button at the end of the tests.

NOTE: Depending upon if you are running 64-bit Internet Information Server (IIS) or 32 bits, you may need to separately register the SMTP DLL into your system. (See instructions in Appendix A). The ASP email test will not successfully complete until these ASP mailer 64 or 32-bit dlls are installed and registered.

STEP 12: Testing the applications

Use the following URL's to test the Web+Center Suite of applications where <YourHostName> is either:

- your local machine name
- Your domain name (<u>www.mycompany.com</u>) or resolvable domain name
- Static or dynamic IP address
- The word "localhost" if browsing on the same machine as the server

Tech+Center comes configured with 2 default tech staff accounts with the following levels of permissions:

| Tech<br>Username | Password | Access Level           |
|------------------|----------|------------------------|
| CSS-1000         | Config   | Configurator (highest) |
| CSS-1003         | Tech     | Read/Write tech level  |

These are automatically available with the initial seed database. They should only be used to access the system initially and they should be immediately modified or deleted once other tech accounts are created. Refer to the Web+Center Users Guide on how to edit or add Tech+Center accounts. Use these for all Applications except Customer+Center and Customer+Mobile.

| Tech+Center        | http:// <yourhostname>/tech90/</yourhostname>           |  |
|--------------------|---------------------------------------------------------|--|
| Customer+Center    | http:// <yourhostname>/customer90/</yourhostname>       |  |
| Reservation+Center | http:// <yourhostname>/reservation90/</yourhostname>    |  |
| Business+Center    | http:// <yourhostname>/business90/</yourhostname>       |  |
| Mobile+Center      | http:// <yourhostname>/CustomerMobile90/</yourhostname> |  |
| Tech+Mobile        | http:// <yourhostname>/TechMobile90/</yourhostname>     |  |

### Installation is complete!

We recommend you review various documents on our website support page to assist in your configuration.

All Web+Center documentation is only available on the website under Support/Documentation

https://www.inet-sciences.com/support-4/documentation-2/

Documents include:

- Getting Started Guide
- Web+Center for Dummies
- Programmers Guide
- LDAP/Active Directory configuration guide
- User Training Documentation

Check out our Newsletter articles under resources for a very extensive set of articles about Web+Center and user applications.